# PAS A PAS: El dia que vas néixer

Bon dia!

Avui treballarem una mica els passos de recerca a Internet, fent servir el cercador general (Google) i el cercador intern d'una pàgina web, en aquest cas La Vanguardia.

El nostre objectiu serà llegir La Vanguardia del dia que vam néixer, encara que òbviament podem cercar qualsevol altre dia. En aquest exercici, jo per exemple, buscaré el 2 de juliol de 1980 per llegir la crònica del concert de Bob Marley a Barcelona.

Som-hi? Som-hi!

# 1. Encetem Internet i anem al cercador

Hauríeu de tenir l'enllaç directe a l'explorador d'Internet ben a la vista, segurament a l'escriptori o a la barra de tasques. A classe fem servir Chrome i el recomanem, però si no el tens, al teu ordinador hi trobaràs l'Edge o el Firefox.

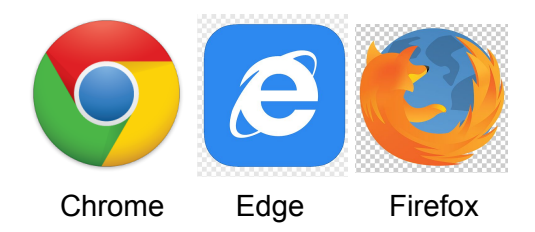

Independentment de quin dels tres facis servir, vés-hi a Google.es si no et surt com a pantalla d'inici.

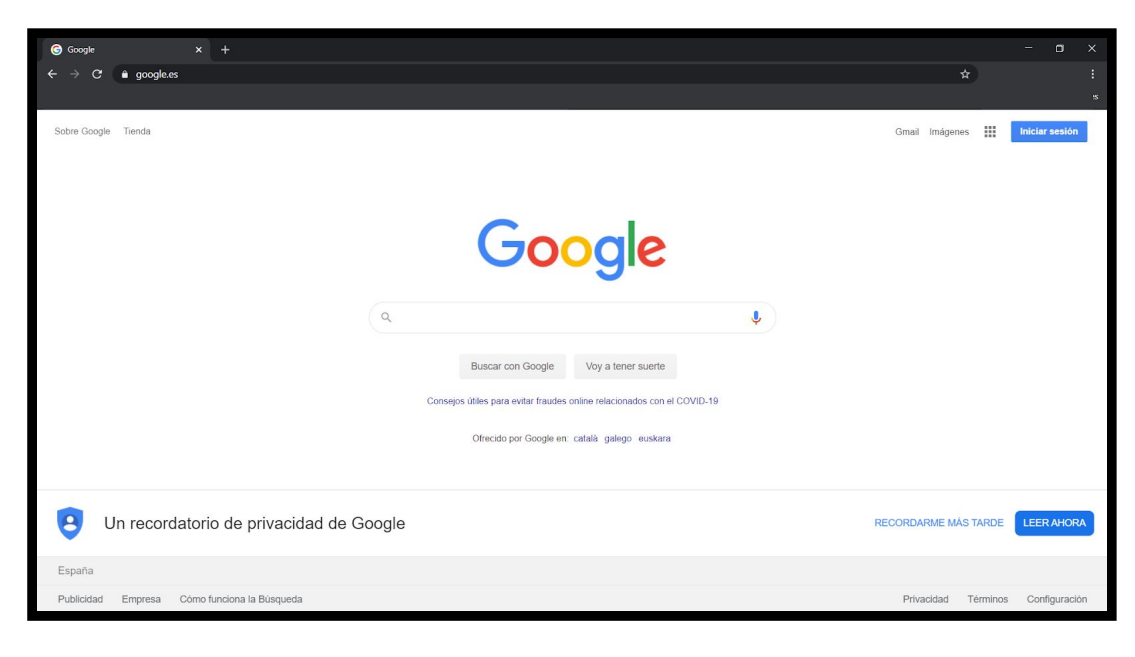

## 2. Cerquem "La Vanguardia"

Hi ha moltes formes de fer això, i els més eixerits i eixerides segur que coneixeu maneres més ràpides. Però avui ho farem pas a pas i així aprenem o refresquem alguns conceptes pel camí.

A la part central veurem la lupa, dins d'una capsa que és a on està el cercador. Fem un clic amb el botó esquerre del ratolí (avui no farem servir el dret per a res) en aquesta capsa, en qualsevol lloc entre la icona de la lupa i la icona del micro.

Apareixerà, si és que no hi era ja abans, la pampalluga intermitent que ens indica que l'ordinador està llest per rebre text.

Escrivim "La Vanguardia", sense cometes i pitgem la tecla ENTER

Si mentre estem escrivint apareixen suggeriments a sota, com a la imatge següent, ignoreu-les.

| God                         | ogle |
|-----------------------------|------|
| Q la vanguardia             | ×    |
| Q la vanguardia             |      |
| Q la vanguardia coronavirus |      |
| Q la vanguardia la contra   |      |
| Q la vanguardia hemeroteca  |      |
| Q la vanguardia catala      |      |
|                             |      |

### 3. Anem a "La Vanguardia"

Com sempre que fem una cerca a Google, la màquina ens oferirà una tona de resultats, però alhora aquests resultats estaran ordenats per la seva importància. La màquina entén que si cerquem "La Vanguardia", el més segur és que vulguem anar a la pàgina web de La Vanguardia, i prioritza aquest resultat i el posa al capdamunt.

Fem un clic a on posa "La Vanguardia", just a sota d'on posa <u>www.lavanguardia.com</u> Us ho he assenyalat a la imatge següent:

| Google | la vanguardia                                                                                                    | x 🏮 Q                                                            | Ш                                                                                                    | Iniciar sesión |
|--------|----------------------------------------------------------------------------------------------------|------------------------------------------------------------------|----------------------------------------------------------------------------------------------------|----------------|
|        | 🔍 Todo 🕮 Noticias 🕑 Vídeos 🔗 Sho                                                                                                    | pping 🖬 Imágenes 🗄 Más Configuración Herramientas                |                                                                                                    |                |
|        | Aproximadamente 61.300.000 resultados (0,45                                                                                           | segundos)                                                        |                                                                                                    |                |
|        | Un recordatorio de p                                                                                                    | rivacidad de Google                                              | La Vanguardia <                                                                                                    |                |
|        | RECORDARME MAS TARDE                                                                                                    | LEER                                                             | S lavanguardia.com                                                                                                    |                |
| $\Box$ | www.lavanguardia.com +<br>La Vanguardia<br>Uitimas noticias, actualidaar participación, et in<br>España - ermenco - LaVanguardia.com. | aos, entretenimiento y última hora en Catalunya,                 | La Vanguardia, titulado La Vanguardia Española entre 1939 y 1978,<br>es un diario matinal de información general editado en Barcelona<br>para toda España, que se publica en castellano y, desde 2011,<br>también en catalán.Perteneciente al Grupo Godó, publicó su primer<br>número el 1 de febrero de 1881. Wikipedia |                |
|        | Arminuto                                                                                                    | Gente                                                            | Sede: Barcelona                                                                                                    |                |
|        | Un hombre onfurece al no<br>el contrar pel desinfectante en                                                                           | Te traemos las últimas noticias de<br>gente, famosos y mundo del | Jefe De Redacción: Màrius Carol                                                                                                    |                |
|        | Eplitics                                                                                                    | Deportos                                                         | Primera Publicación: 1 de febrero de 1881                                                                                                    |                |
|        | Últimas noticias con toda la                                                                                                    | Fútbol - Tenis - Fórmula 1                                       | Director(a): Jordi Juan                                                                                                    |                |
|        | actualidad política catalana y                                                                                                    |                                                                  | Propietario / Propietaria: Grupo Godó                                                                                                    |                |
|        | Más resultados de lavanguardia.com »                                                                                                  |                                                                  | También se buscó: El Periódico de Catalunya, El País, El Mundo,                                                                                                    |                |
|        | Últimas noticias de lavanguardia.                                                                                                    | com                                                              | MÁS                                                                                                    |                |
|        |                                                                                                    |                                                                  | Temas sobre los que escribe                                                                                                    |                |

I arribareu volant al web de La Vanguardia, amb una miríada d'opcions i coses, sobretot notícies, però també anuncis.

Busquem a la part superior esquerra de la pantalla un símbol de tres línies horitzontals i fem un clic. D'aquesta manera, apareixeran un munt d'opcions que estan amagades de la pàgina principal.

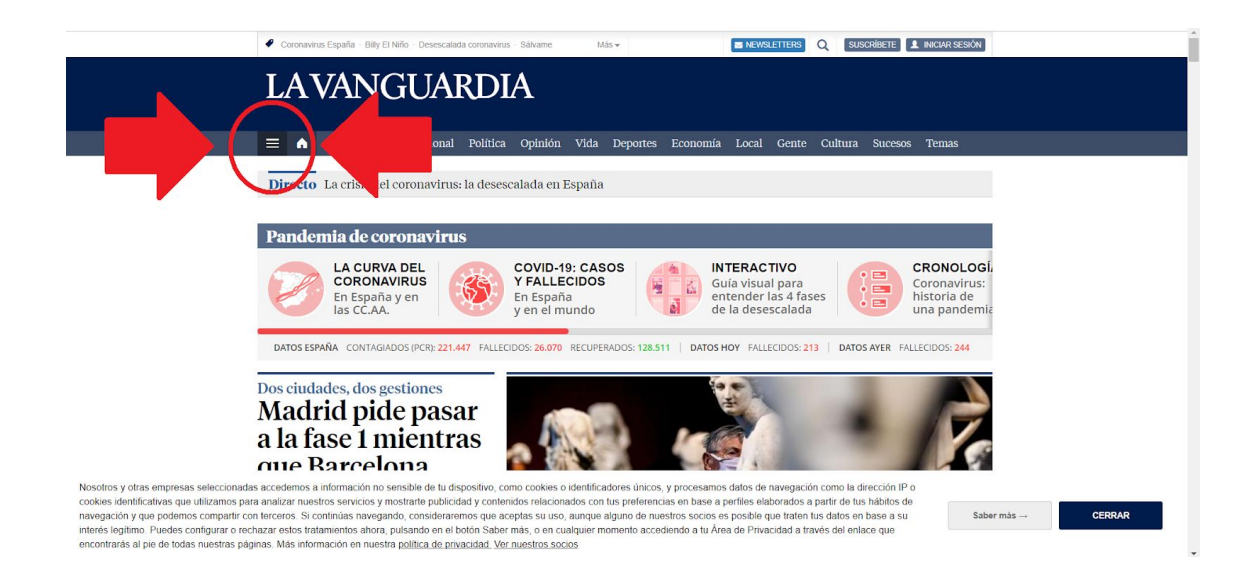

| LAVAN                        | GUARDI                                                                                                    | IA                                                                                                    |                                                                                                    |                                                                                                    |                                                                                                    |                                                                                                    |
|------------------------------|----------------------------------------------------------------------------------------------------|----------------------------------------------------------------------------------------------------|----------------------------------------------------------------------------------------------------|----------------------------------------------------------------------------------------------------|----------------------------------------------------------------------------------------------------|----------------------------------------------------------------------------------------------------|
| K 🕥 Al Minuto                | Internacional Política                                                                                                    | Opinión Vida D                                                                                                    | eportes Economía Lo                                                                                                    | ocal Gente Cultura                                                                                                    | Sucesos Temas                                                                                                    |                                                                                                    |
| Secciones                    | Canales                                                                                                    | Ediciones locales                                                                                                    | Suplementos                                                                                                    | Servicios                                                                                                    |                                                                                                    |                                                                                                    |
| Al Minuto                    | La Contra                                                                                                    | Madrid                                                                                                    | Cultura S                                                                                                    | Edició en català                                                                                                    | Cartelera                                                                                                    |                                                                                                    |
| Internacional                | Natural                                                                                                    | Barcelona                                                                                                    | Vanguardia Dossier                                                                                                    | Edición impresa                                                                                                    | Agenda                                                                                                    |                                                                                                    |
| Política                     | Big Vang                                                                                                    | Catalunya                                                                                                    | Vanguardia Grandes                                                                                                    | Hemeroteca                                                                                                    | Junior Report                                                                                                    |                                                                                                    |
| Vida                         | Salud                                                                                                    | Andalucía                                                                                                    | Temas                                                                                                    | Bolsa                                                                                                    | RSS                                                                                                    |                                                                                                    |
| Deportes                     | Tecnología                                                                                                    | Comunidad                                                                                                    | Libros de                                                                                                    | Programación TV                                                                                                    | Necrológicas y                                                                                                    |                                                                                                    |
| Economía                     | Televisión                                                                                                    | Valenciana                                                                                                    | Vanguardia                                                                                                    | Loterías                                                                                                    | esquelas                                                                                                    |                                                                                                    |
| Opinión                      | Series                                                                                                    | País Vasco                                                                                                    | Clasificados                                                                                                    | Horóscopo                                                                                                    | Gourmet La                                                                                                    |                                                                                                    |
| Gente                        | Muy Fan                                                                                                    | Ver más                                                                                                    | Monográficos                                                                                                    | Juegos                                                                                                    | Vanguardia                                                                                                    |                                                                                                    |
| Cultura                      | Cribeo                                                                                                    |                                                                                                    | Canal Relojes                                                                                                    |                                                                                                    | LV Shopping                                                                                                    |                                                                                                    |
| Sucesos                      | Magazine Lifestyle                                                                                                    |                                                                                                    |                                                                                                    |                                                                                                    | Entradas de                                                                                                    |                                                                                                    |
| Partic <mark>i</mark> pación | Viajes                                                                                                    |                                                                                                    |                                                                                                    |                                                                                                    | Vanguardia                                                                                                    |                                                                                                    |
| Blogs                        | Vivo                                                                                                    |                                                                                                    |                                                                                                    |                                                                                                    | Pistas de Esqui                                                                                                    |                                                                                                    |
| RCD Espanyol                 | Motor                                                                                                    |                                                                                                    |                                                                                                    |                                                                                                    |                                                                                                    |                                                                                                    |
| Europa Fact                  | De Moda                                                                                                    |                                                                                                    |                                                                                                    |                                                                                                    |                                                                                                    |                                                                                                    |
| Checking                     | Comer                                                                                                    |                                                                                                    |                                                                                                    |                                                                                                    |                                                                                                    |                                                                                                    |
| Suscriptores                 | Vivo Seguro                                                                                                    |                                                                                                    |                                                                                                    |                                                                                                    |                                                                                                    |                                                                                                    |
| Temas                        | El Comprador                                                                                                    |                                                                                                    |                                                                                                    |                                                                                                    |                                                                                                    |                                                                                                    |
|                              | Al Minuto      Secciones     Al Minuto      Internacional     Política     Vida     Deportes     Economía     Opinión     Gente     Cultura Sucesos Participación Blogs RCD Espanyol Europa Fact Checking Suscriptores Temas | A Minuto Internacional Politica<br>Secciones Canales<br>Al Minuto La Contra<br>Internacional Natural<br>Politica Big Vang<br>Vida Salud<br>Deportes Tecnología<br>Economía Televisión<br>Opinión Series<br>Gente Muy Fan<br>Cultura Cribeo<br>Succesos Magazine Lifestyle<br>Participación Viajes<br>Biogs Vivo<br>RCD Espanyol Motor<br>Europa Fact De Moda<br>Checking Comer<br>Suscriptores Vivo Seguro<br>Temas El Comprador | Al Minuto Internacional Politica Opinión Vida E<br>Secciones Canales Ediciones locales<br>Al Minuto La Contra Madrid<br>Internacional Natural Barcelona<br>Política Big Vang Catalunya<br>Vida Salud Andalucía<br>Deportes Tecnología Comunidad<br>Economía Televisión Valenciana<br>Deportes Tecnología Comunidad<br>Economía Televisión Valenciana<br>Gente Muy Fan<br>Cultura Cribeo<br>Sucesos Magazine Lifestyle<br>Paticlpación Viales<br>Blogs Vivo<br>RCD Espanyol Motor<br>Europa Fact De Moda<br>Checking Comer<br>Suscriptores Vivo Seguto<br>Temas El Comprador | Al Minuto       Internacional       Política       Opinión       Vida       Deportes       Economía       L         Secciones       Canales       Ediciones locales       Suplementos         Al Minuto       La Contra       Madrid       Culturajs         Internacional       Natural       Barcelona       Vanguardia Dossier         Política       Big Vang       Catalunya       Vanguardia Grandes         Vida       Salud       Andalucía       Temas         Deportes       Tecnología       Comunidad       Libros de         Economía       Televisión       Valenciana       Vanguardia Grandes         Opinión       Series       País Vasco       Clasificados         Gente       Muy Fan       Ver más       Monográficos         Cultura       Cribeo       Sacesos       Magazine Lifestyle         Participación       Viales       Eloopa Fact       De Moda         Entopa Fact       De Moda       El Comprador       Vales | Canales       Ediciones locales       Suplementos       Servicios         Al Minuto       La Contra       Madrid       Culturals       Servicios         Al Minuto       La Contra       Madrid       Culturals       Servicios         Al Minuto       La Contra       Madrid       Culturals       Servicios         Al Minuto       La Contra       Madrid       Culturals       Servicios         Vida       Salud       Andalucía       Temas       Bolsa         Deportes       Tecnología       Comunidad       Libros de       Programación TV         Leconiná       Televisión       Valenciana       Vanguardia       Loterias         Opinión       Series       País Vasco       Clasificados       Hordscopo         Gente       Muy Fan       Ver más       Monográficos       Juegos         Cultura       Cribeo       Sacesos       Magazine Lifestyle       País Vasco       Ver más       Ver más       Ver Mas         Blogs       Vivo       RCD Espanyol       Motor       Elicomer Adord       Ver Seguro       Ver Seguro         Europa Fact       De Moda       Comer Adord       Comer Adord       Ver Seguro       Ver Seguro         Stacriptores       Vivo Seguro </td <td>Canales       Ediciones locales       Suplementos       Servicios         Al Minuto       La Contra       Madrid       Cultural S       Servicios         Al Minuto       La Contra       Madrid       Cultural S       Servicios         Al Minuto       La Contra       Madrid       Cultural S       Servicios         Al Minuto       La Contra       Madrid       Cultural S       Servicios         Minuto       La Contra       Madrid       Cultural S       Servicios         Vilda       Salud       Andalucia       Temas       Bolsa       RSS         Deportes       Tecnología       Comunidad       Libros de       Programación TV       Necrológicas y         Deportes       Tecnología       Comunidad       Libros de       Programación TV       Necrológicas y         Gente       Muy Fan       Varias       Monográficos       Juegos       Vanguardia         Sucesos       Magazine Lifestyle       País Vasco       Canal Relojes       Vanguardia         Blogs       Vivo       RCD Espanyol       Modra       Pitas de Esquí         Europa Fact       De Moda       Entra das de       Vanguardia         Checking       Comer       Suscriptores       Vivo Seguno</td> | Canales       Ediciones locales       Suplementos       Servicios         Al Minuto       La Contra       Madrid       Cultural S       Servicios         Al Minuto       La Contra       Madrid       Cultural S       Servicios         Al Minuto       La Contra       Madrid       Cultural S       Servicios         Al Minuto       La Contra       Madrid       Cultural S       Servicios         Minuto       La Contra       Madrid       Cultural S       Servicios         Vilda       Salud       Andalucia       Temas       Bolsa       RSS         Deportes       Tecnología       Comunidad       Libros de       Programación TV       Necrológicas y         Deportes       Tecnología       Comunidad       Libros de       Programación TV       Necrológicas y         Gente       Muy Fan       Varias       Monográficos       Juegos       Vanguardia         Sucesos       Magazine Lifestyle       País Vasco       Canal Relojes       Vanguardia         Blogs       Vivo       RCD Espanyol       Modra       Pitas de Esquí         Europa Fact       De Moda       Entra das de       Vanguardia         Checking       Comer       Suscriptores       Vivo Seguno |

## 4. Busquem l'hemeroteca

Totes les opcions que veus són seccions de La Vanguardia que no corresponen a la portada, la majoria de diaris *online* funcionen semblant.

Una d'aquestes opcions és l'Hemeroteca, que és el nom de la col·lecció de diaris igual que biblioteca és un conjunt de llibres i discoteca és... bé, segur que s'entén.

Fem un clic a on posa "hemeroteca" i ara comença l'aventura. La Vanguardia conserva (gairebé) totes les edicions des de la seva fundació l'any 1881, i totes les podem trobar gratuïtament aquí. Però anem pas a pas.

Hem d'entendre que a Internet hi ha una pila d'informació. Moltíssima. Per trobar La Vanguardia hem fet servir Google, que és un cercador "universal", per dir-ho d'una manera fàcil. Google cerca tota la superfície d'Internet.

Però el que tenim davant és un cercador intern. El propi web de La Vanguardia és tan gran que té el seu propi cercador que només busca a dins seu, però a més a més algunes seccions del web de La Vanguardia són tan grans que tenen els seus propis cercadors. I cadascun d'aquests cercadors té les seves pròpies normes.

Això és el que tenim davant. Dit d'una altra manera, el cercador intern de l'hemeroteca de La Vanguardia <u>només</u> busca a l'hemeroteca de La Vanguardia. Sembla obvi, però s'ha d'entendre si volem que aquest exercici serveixi per a alguna cosa més que una curiositat.

Sense escriure ni fer res més, fem clic al símbol de la lupa de la part dreta, us l'assenyalo a la imatge següent.

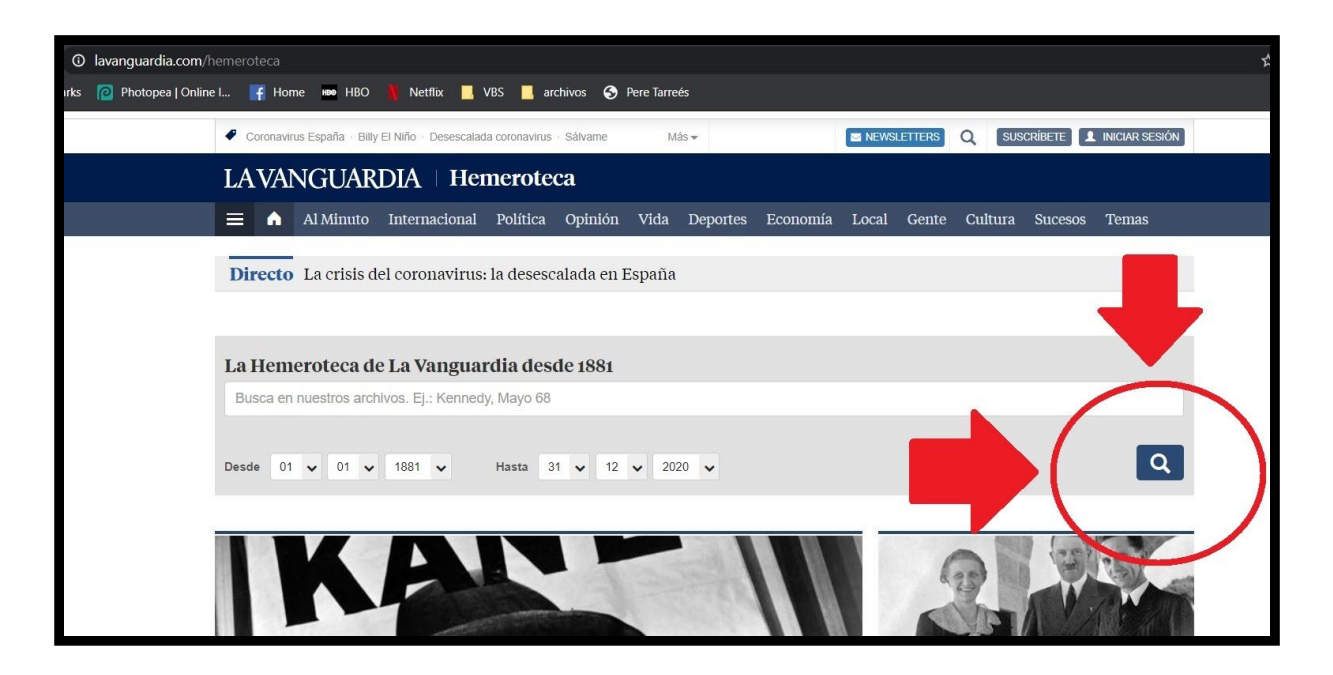

### 5. Fem servir el buscador intern de l'hemeroteca

Aquest és un cercador molt potent que dóna moltes opcions. Per exemple, podríem buscar "Cuba" i ens buscaria totes les vegades que s'ha escrit a La Vanguardia quelcom sobre Cuba. Però a sota hi ha una opció que ens permet visitar l'edició d'un dia concret, on podem indicar el dia, el mes i l'any.

| Webs del Grupo 💌   Clasificados 💌   Quieto   ver programación TV   🖕                                                                                                    | LV Papel 👻                                                                                                    |
|----------------------------------------------------------------------------------------------------|----------------------------------------------------------------------------------------------------|
| LAVANGUARDIA                                                                                                    | Contraction Contraction Contra |
| Portada internacionali Pontoca Economia Sucesos Upinion Lepones vida lecnol                                                                                                    | egia Cultura Gene Ocio Parnelipación Hemeroteca Servicios<br>Hemeroteca                                                                                                    |
| La Hemeroteca de La Vanguardia desde 1881                                                                                                    | Inicio Hemeroteca                                                                                                    |
| Busque en nuestros archivos. Ejempio: Kennedy, "Mayo 68".<br>Seleccione las pespe 01 + 01 + 1881 + HASTA 31 + 12 + 2020 +<br>rechas                                                           | Ayuderius a integrati<br>Biervendio a la nueva hiereroteca de La Vanguardia. Nos<br>interesa mucho conocer su opinón. 2Que le parece?<br>2.62mo podemos mejoraña?<br>Mándenos sus comentarios a<br>hemerotecaejavanquardia.es                                                                                                    |
| Buscar.<br>Un día en su vida<br>Descubra La Vanguardia de cualquier día especial de su vida.                                                                                                  | Tendencias     Compare los contenidos publicados en La     Vanguardia a lo largo del tiempo     Introducza un máximo de tres busquedas separadas por     comas, E; guera, paz                                                                                                    |
|                                                                                                    | Buscar P                                                                                                    |
| BUS: de <u>de</u> artículos desde 1999<br>Como alternativa o 11 menorecas, tombén puede realizar b <b>úsquedas de artículos</b> en versión d<br>publicados en La vanguardia a partir de 1999. | Búsquedas más frecuentes<br>Hube de etiquetas Ustado<br>essettes taxations NàStic service QUM MONZO                                                                                                    |
|                                                                                                    | evenere encentrali utruktetione presteritingio tenoro<br>evenetia Titalic oncograma torkoy tobol<br>Ver méds ≫                                                                                                    |

Desplegant els petits menús, indiquem el dia, mes i any que ens interessa. En aquest cas, jo marcaré 2 de juliol del 1980. Penseu que si marqueu un dilluns, segons l'any, no sortirà res perquè La Vanguardia fins no fa gaire no sortia els dilluns.

Recordeu que el procés és fer clic al triangulet, fer clic a l'opció que desitgem; repetir per triar el mes; repetir per triar l'any. Fixeu-vos que aquests menús desplegables tenen una

barra de desplaçament vertical per abastar totes les opcions possibles, en aquest cas tots els anys des de 1881.

Un cop hem triat el dia, el mes i l'any, fem un clic a "Buscar" a la dreta de l'any.

| Un día en su vi<br>Descubra La Vanguard<br>SELECCIONE UNA F        | da<br>dia de cua                     | alquier día especial de su vida.<br>Buscar <b>P</b>                                               |                        |
|--------------------------------------------------------------------|--------------------------------------|---------------------------------------------------------------------------------------------------|------------------------|
|                                                                    | 1963 <b>^</b><br>1964                |                                                                                                   |                        |
| Buscador de artío<br>Como alternativa a la<br>publicados en La van | 1965<br>1966<br>1967<br>1968<br>1969 | • Ir al<br>eca, también puede realizar <b>búsquedas de artículos</b> en versió<br>partir de 1999. | buscador<br>n digital, |
|                                                                    | 1970<br>1971<br>1972<br>1973<br>1974 |                                                                                                   |                        |
|                                                                    | 1975<br>1976<br>1977                 |                                                                                                   |                        |
|                                                                    | 1978<br>1979<br>1980<br>1981         |                                                                                                   |                        |

### 6. Llegim el dia en qüestió

Ja ho tenim! Totes les planes de l'edició del diari d'aquell dia, podem fer clic a la plana que vulguem llegir, incloent-hi la portada, però també els espectacles, els esports, les ofertes de feina i una cosa molt divertida: els anuncis!

Fixeu-vos també que la màquina només mostra les primeres nou planes. Hem de mirar a sota per veure que podem veure les següents nou i així.

| Subir Subir |                                                                                                    |                                                                                                    |
|----------------------------------------------------------------------------------------------------|----------------------------------------------------------------------------------------------------|----------------------------------------------------------------------------------------------------|
| 1 2 3 4 5        Siguiente ●         Seleccione el día de la edición       .sque por plabra clave         02 • 07 • 1980 •       Inicio Hemeroteca         Explore con nuestro buscador<br>fechas especiales en su vida.       Buscar ●         Busque en nuestros archivos,<br>Ejemplo: Kennedy, "Mayo 68"       Buscar ●         Mándenos sus comentarios a<br>hemeroteca@lavanquardía.es       Mándenos sus comentarios a<br>hemeroteca@lavanquardía.es                                                                                                    |                                                                                                    | Subir                                                                                                    |
| Seleccione el día de la edición       sque por plabra clave         02 • 07 • 1980 •       Explore con nuestro buscador         Explore con nuestro buscador       Buscar •         Busque en nuestros archivos,       Buscar •         Epipolo: Kennedy, "Mayo 68"       Buscar •         Mándenos sus comentarios a       hemeroteca de La Vanguardía. Nos interesa mucho concer su opinión. ¿Que le parece?         Accimentarios a       hemeroteca de La Vanguardía. Nos interesa mucho concer su opinión. ¿Que le parece?                                                                                                    | 1 2 3 4 5                                                                                                    | Siguiente                                                                                                    |
| 02 • 07 • 1980 •         Explore con nuestro buscador<br>fechas especiales en su vida.       Buscar •         Busque en nuestros archivos,<br>Ejemplo: Kennedy, "Mayo 68"       Buscar •         Ayúdenos a mejorar<br>Bienvenido a la nueva Hemeroteca de La Vanguardia. Nos<br>interesa mucho concer su opinión. ¿Que le parece?<br>¿Cómo podemos mejorarla?         Mándenos sus comentarios a<br>hemeroteca@lavanguardia.es                                                                                                    | Seleccione el día de la edición seque por pulabra clave                                                                                     | Inicio Hemeroteca                                                                                                    |
|                                                                                                    | 02 • 07 • 1980 •         Explore con nuestro buscador<br>fechas especiales en su vida.         Buscar •         Ejemplo: Kennedy, "Mayo 68" | Ayúdenos a mejorar<br>Bienvenido a la nueva Hemeroteca de La Vanguardia. Nos<br>interesa mucho conocer su opinión. ¿Que le parece?<br>¿Cómo podemos mejorarla?<br>Mándenos sus comentarios a<br>hemeroteca@lavanguardia.es |

# 7. Busquem una plana en concret d'aquell dia

Després de veure una plana, podeu tornar enrere fent clic a la fletxa cap a l'esquerra de la part superior esquerra de la vostra pantalla.

Jo us repto a què busqueu la plana número 50. Allà hi veureu un article que diu "El atronador concierto de Bob Marley". Llegir aquests articles en transporta en el temps!

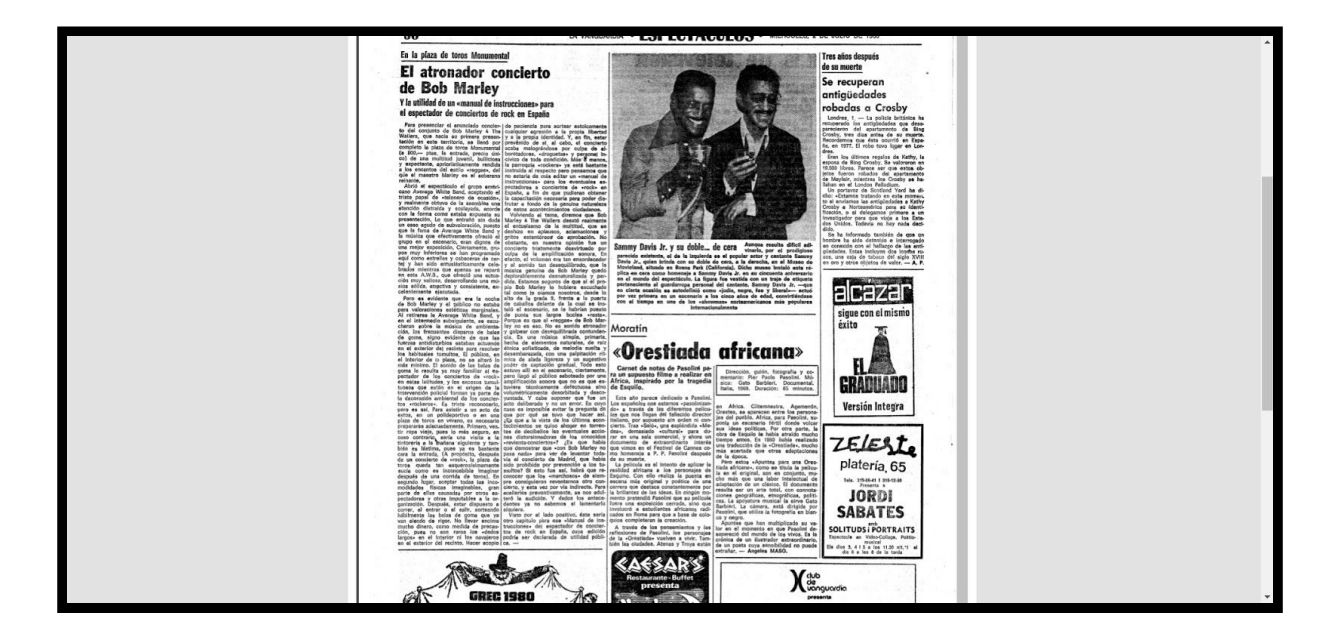

Si heu seguit l'exercici fins aquí, felicitats!

No dubteu a fer arribar a les companyes del Cèntric els vostres dubtes i suggeriments. I si voleu demostrar que heu fet tota la recerca, podeu respondre a la pregunta: **qui va escriure aquesta crònica del concert de Bob Marley?** 

Mil gràcies, cuideu-vos molt!